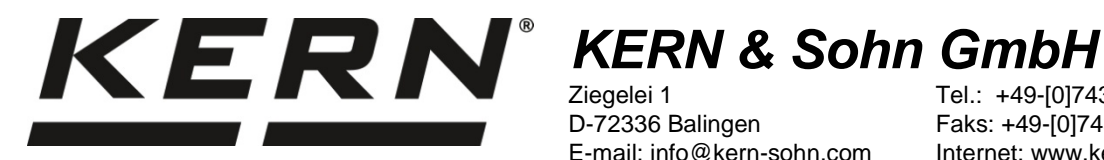

Ziegelei 1 D-72336 Balingen E-mail: info@kern-sohn.com Tel.: +49-[0]7433-9933-0 Faks: +49-[0]7433-9933-149 Internet: www.kern-sohn.com

# Instrukcja instalacji Przewód interfejsu USB

# **KERN DBS-A02**

Wersja 2.0 01/2014 PL

DBS-A02-IA-pl-1420

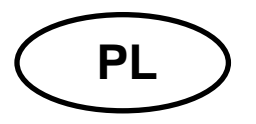

# **KERN DBS-A02**

Wersja 2.0 01/2014 Instrukcja instalacji Przewód interfejsu USB

# Spis treści

| 1     | Wprowadzenie                            |   |
|-------|-----------------------------------------|---|
| 2     | Podłączanie przewodu USB                |   |
| 3     | Instalacja sterownika                   |   |
| 3.1   | EWJ                                     |   |
| 3.2   | DBS                                     | 5 |
| 3.3   | Określenie przydziału portu wirtualnego | 7 |
| 4     | Ustawienia wagi                         |   |
| 4.1   | EWJ                                     |   |
| 4.2   | DBS                                     |   |
| 4.2.1 | Parametry interfejsu                    |   |
| 4.2.2 | Cykl wydruku danych                     |   |
| 5     | Komunikacja z wagą                      |   |

# 1 Wprowadzenie

Interfejs USB umożliwia dwukierunkową wymianę danych z komputerem. Dane USB dostarczane są do wirtualnego portu RS232. W zakresie dostawy przewodu interfejsu USB znajduje się płyta CD z oprogramowaniem sterowników umożliwiającym zainstalowanie na komputerze wymaganego portu wirtualnego.

W celu przejęcia danych do programu komputerowego zalecamy użycie naszego oprogramowania do transmisji danych "Balance Connection KERN SCD 4.0".

# 2 Podłączanie przewodu USB

Rysunek przykładowy — KERN BDS:

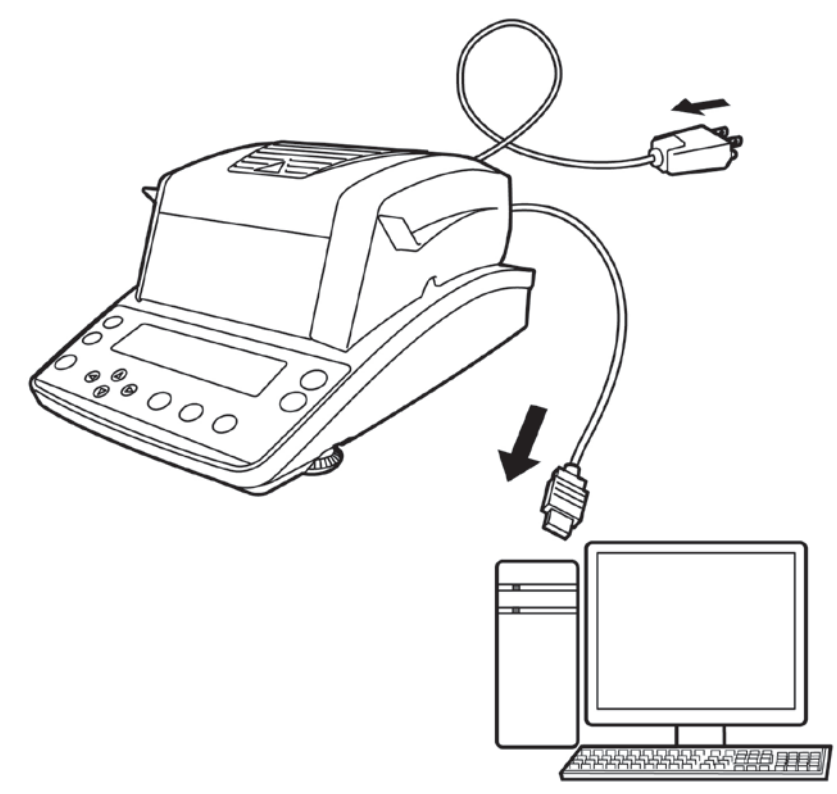

- 1. Odłączyć urządzenie od sieci.
- 2. Zainstalować sterownik USB, patrz rozdz. 3.
- 3. Podłączyć przewód USB do gniazda USB urządzenia.

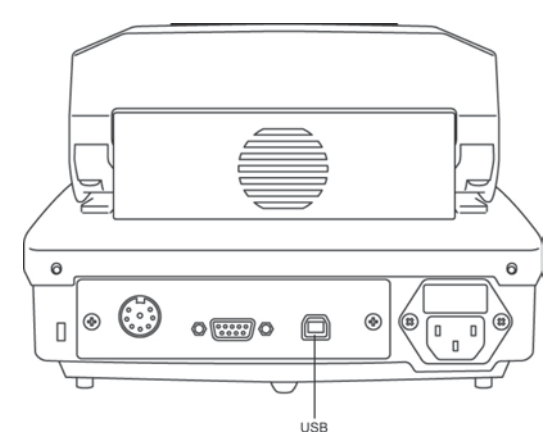

- 4. Włożyć wtyczkę przewodu USB do gniazda USB komputera.
- 5. Włączyć urządzenie.
- 6. Określić port COM, patrz rozdz. 3.3.

- 3 Instalacja sterownika
- Przed instalacją urządzenie i komputer <u>nie</u> mogą być połączone przewodem USB.
  - Wymagane są uprawnienia administratora.

# 3.1 EWJ

➡ Włożyć dostarczoną płytę CD ze sterownikami do napędu CD i otworzyć w Eksploratorze systemu Windows.

| Name ^ | Änderungsdatum   | Тур         |
|--------|------------------|-------------|
| 🐌 des  | 24.01.2014 09:41 | Dateiordner |
| i EWJ  | 24.01.2014 09:41 | Dateiordner |

⇒ Otworzyć folder "EWJ" i uruchomić znajdujący się w nim plik.

| Name ^                   | Änderungsdatum   | Тур       |
|--------------------------|------------------|-----------|
| 💏 PL-2303 USB Driver.exe | 02.08.2011 15:54 | Anwendung |

⇒ Naciskając odpowiednie przyciski, przejść przez kolejno wyświetlane okna dialogowe, sterownik zostanie zainstalowany.

| PL2303 USB-to-Serial Driver Installer Program |  |                                                                                                    |  | PL2303 USB-to-Serial Driver 1 | Installer Program                                                                                                    |
|-----------------------------------------------|--|----------------------------------------------------------------------------------------------------|--|-------------------------------|----------------------------------------------------------------------------------------------------|
|                                               |  | Welcome to the InstallShield Wizard for PL-2303<br>USB-to-Serial<br>The InstallShield Wizard will install PL-2303 USB-to-Serial<br>on your computer. To continue, click Next. |  |                               | InstallShield Wizard Complete<br>The InstallShield Wizard has successfully installed PL-2303<br>USB-to-Serial. Click Finish to exit the wizard. |
|                                               |  | K Back Next > Cancel                                                                                                    |  |                               | K Back Finish Cancel                                                                                                    |

W przypadku systemu operacyjnego Microsoft Windows 8 istnieje możliwość, że przy istniejącym połączeniu z Internetem automatycznie zostanie zainstalowany niekompatybilny sterownik. Jeżeli w Menedżerze urządzeń (patrz rozdział 3.3) wyświetlany jest błąd, wówczas we właściwościach sterownika ręcznie należy przywrócić poprzednio zainstalowany sterownik.

# 3.2 DBS

⇒ Włożyć dostarczoną płytę CD ze sterownikami do napędu CD i otworzyć w Eksploratorze systemu Windows.

| Name *  | Änderungsdatum   | Тур         |
|---------|------------------|-------------|
| DBS     | 24.01.2014 09:41 | Dateiordner |
| \mu ewj | 24.01.2014 09:41 | Dateiordner |

- ⇒ Otworzyć folder "DBS".
- ⇒ Wybrać właściwą wersję sterownika dla swojego systemu.

| 😨 CD-Laufwerk (E:)                          |                                        |             |  |  |  |  |  |  |  |  |  |
|---------------------------------------------|----------------------------------------|-------------|--|--|--|--|--|--|--|--|--|
| Datei Bearbeiten Ansicht Favoriten Extras ? |                                        |             |  |  |  |  |  |  |  |  |  |
| 🛇 Zuräck + 🕤 + 🏂 🔎 Suchen 🖻 Ordner 🔛 +      |                                        |             |  |  |  |  |  |  |  |  |  |
| Adresse 💽 E:\ 💽 Dechseln zu                 |                                        |             |  |  |  |  |  |  |  |  |  |
|                                             | Größe Typ                              |             |  |  |  |  |  |  |  |  |  |
| CD-Schreibaufgaben 🕆                        | Momentan auf der CD vorhandene Dateien |             |  |  |  |  |  |  |  |  |  |
| Oateien auf CD schreiben                    | Cinux                                  | Dateiordner |  |  |  |  |  |  |  |  |  |
|                                             | C MacOSX                               | Dateiordner |  |  |  |  |  |  |  |  |  |
| Datei- und Ordneraufgaben 🛛 🛠               | i Windows                              | Dateiordner |  |  |  |  |  |  |  |  |  |

#### Przykład dla systemu Windows:

| 🔁 Windows                                   |                            |              |             |                  |        |  |  |  |  |  |  |
|---------------------------------------------|----------------------------|--------------|-------------|------------------|--------|--|--|--|--|--|--|
| Datei Bearbeiten Ansicht Favoriten Extras ? |                            |              |             |                  |        |  |  |  |  |  |  |
| Surück 🔹 🕥 🖌 🏂 Suchen 🔊 Ordner 🔛            |                            |              |             |                  |        |  |  |  |  |  |  |
| Adresse 🛅 E:\Windows                        |                            |              |             | 💌 🔁 Wechs        | eln zu |  |  |  |  |  |  |
|                                             | Name                       | Größe        | Тур         | Geändert am      | Or     |  |  |  |  |  |  |
| CD-Schreibaufgaben 2                        | Momentan auf der CD vorhan | dene Dateien |             |                  |        |  |  |  |  |  |  |
| 🎯 Dateien auf CD schreiben                  | a2bit                      |              | Dateiordner | 19.12.2011 09:27 | Mc     |  |  |  |  |  |  |
|                                             | — 64bit                    |              | Dateiordner | 19.12.2011 09:27 | Mc     |  |  |  |  |  |  |
| Datei- und Ordneraufgaben                   | Setup.exe                  | 1.696 KB     | Anwendung   | 12.12.2011 10:28 | Mc     |  |  |  |  |  |  |

⇒ Uruchomić plik "setup.exe", sterownik zostanie zainstalowany.

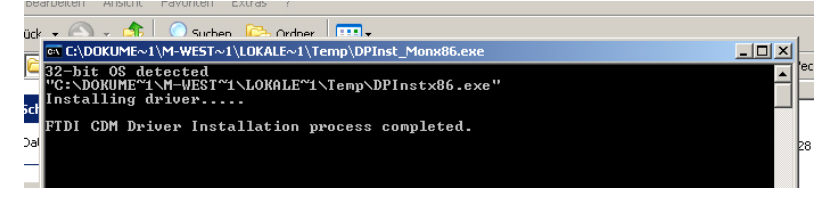

Dalsze informacje na temat instalacji sterowników można znaleźć pod adresem http://www.ftdichip.com/index.html.

| CTDI                      | Future Techno                                                                                                    | logy Devic             | es Internat           | lional Ltd.            |               |              |                |                 |                  |                                                                                                    |
|---------------------------|----------------------------------------------------------------------------------------------------|------------------------|-----------------------|------------------------|---------------|--------------|----------------|-----------------|------------------|----------------------------------------------------------------------------------------------------|
| Chio                      | USB Device                                                                                                    |                        | Design Proc           | duct Design            |               |              |                |                 |                  |                                                                                                    |
| cinp                      |                                                                                                    |                        |                       |                        |               |              |                |                 |                  |                                                                                                    |
|                           | Constant of the local division of the local division of the local  |                        |                       |                        |               |              |                |                 |                  |                                                                                                    |
| Home                      | Virtual COM Po                                                                                                    | rt Drivers             |                       |                        |               |              |                |                 |                  |                                                                                                    |
| Products                  | This page contains the VCF                                                                                                    | odrivers currently av  | ailable for FTDI de   | vices.                 |               |              |                |                 |                  |                                                                                                    |
| Drivers                   |                                                                                                    |                        |                       |                        |               |              |                |                 |                  |                                                                                                    |
| VCP Drivers               | For D2XX Direct drivers, pl                                                                                                    | ease cick here         |                       |                        |               |              |                |                 |                  |                                                                                                    |
| D2XX Drivers              | Installation guides are availa                                                                                                    | able from the installa | tion Guides page of   | of the Documents s     | ection of t   | his site for | r selected o   | perating sy     | stems            |                                                                                                    |
| Firmware                  |                                                                                                    |                        |                       |                        |               |              |                | 5000 (F-4)      |                  | R                                                                                                  |
| Support                   |                                                                                                    |                        |                       |                        |               |              |                |                 |                  |                                                                                                    |
| Android<br>Cales Naturali | VCP Drivers                                                                                                    |                        |                       |                        |               |              |                |                 |                  |                                                                                                    |
| Wab Shop                  | Virtual COM port (VCP) driv                                                                                                    | vers cause the USB     | device to appear a    | is an additional CC    | M port av     | ailable to t | the PC. Ap     | oplication so   | flware can       | access the USB device in the same way as it would access a standard COM port.                      |
| Newsletter                |                                                                                                    |                        |                       |                        |               |              |                |                 |                  |                                                                                                    |
| Corporate                 | This software is provided by                                                                                                    | Future Technology      | Devices Internation   | nal Limited "as is"    | and any e     | moress of    | implied wa     | markes inc      | luctime but r    | of imited to the implied warranties of merchantability and fitness for a particular purpose are    |
| Contact Us                | disdaimed. In no event shall                                                                                                    | future technology d    | evices international  | I limited be liable fi | or any dire   | ct, indirect | t, incidenta   | l, special, ex  | emplary, or      | consequential damages (including, but not limited to, procurement of substitute goods or service   |
|                           | loss of use, data, or profits;                                                                                                    | or business interrup   | tion) however caus    | ed and on any the      | ory of kabil  | ity, whethe  | er in contra   | ct, strict liab | lity, or tort () | including negligence or otherwise) arising in any way out of the use of this software, even if ad- |
|                           | the possibility of such dama                                                                                                    | ge.                    |                       |                        |               |              |                |                 |                  |                                                                                                    |
| -                         | FTDI drivers may be used o                                                                                                    | nly in conjunction wi  | th products based     | on FTDI parts.         |               |              |                |                 |                  |                                                                                                    |
| Google" the Search        | FTDI drivers may be distributed in the second second secon | ited in any form as l  | ong as license info   | rmation is not mod     | ified.        |              |                |                 |                  |                                                                                                    |
|                           | If a custom vendor ID and/or                                                                                                    | product ID or descr    | ription string are us | ed, it is the respon   | sibility of t | he product   | t manufacti    | urer to maint   | lain any cha     | nges and subsequent WHQL re-certification as a result of making these changes:                     |
|                           | Currently Supported VCF                                                                                                    | Drivers                |                       |                        |               |              |                |                 |                  |                                                                                                    |
|                           |                                                                                                    |                        |                       |                        |               |              |                |                 |                  |                                                                                                    |
|                           |                                                                                                    |                        |                       | Pro                    | cessor Ar     | chitectur    | •              |                 |                  |                                                                                                    |
|                           | Operating System                                                                                                    | Release Date           | x86 (32-bit)          | x64 (64-bit)           | PPC           | ARM          | MIPSI          | MIPSIV          | SH4              | Comments                                                                                           |
|                           | Mindows*                                                                                                    | 2011-04-12             | 2.08.14               | 2.08.14                |               |              | 3 <del>4</del> |                 |                  | 2.08.14 WHQL Certified<br>Available as setup executable Release Notes                              |
|                           | windows:                                                                                                    | 2011-08-26             | 2.08.17(Beta)         | 2.08.17(Beta)          | Ē.            | 1            | 3              |                 | ΞĒ.              | 2.08.17 Beta Version<br>Release Notes                                                              |
|                           | Linux                                                                                                    | 2009-05-14             | 1.5.0                 | 1.5.0                  | 1             |              |                |                 | - 00             | Included in 2.6.31 kernel and later<br>ReadMe                                                      |

1

#### 3.3 Określenie przydziału portu wirtualnego

- Urządzenie i komputer muszą być połączone przewodem USB.
- Włączyć urządzenie.

1

Poczekać na wyświetlenie komunikatu "Twój nowy sprzęt jest zainstalowany i gotowy do użycia"

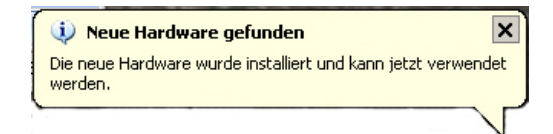

Od systemu Windows 7 przypisana nazwa wirtualnego portu COM jest już wyświetlana w tym komunikacie (np. "COM7"):

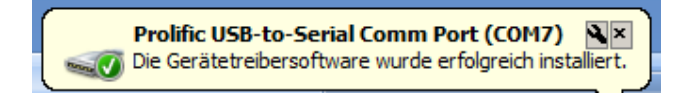

⇒ Wywołać okno "Właściwości systemu" (w Windows 7 — "System"), naciskając przyciski "Windows" i "Pause".

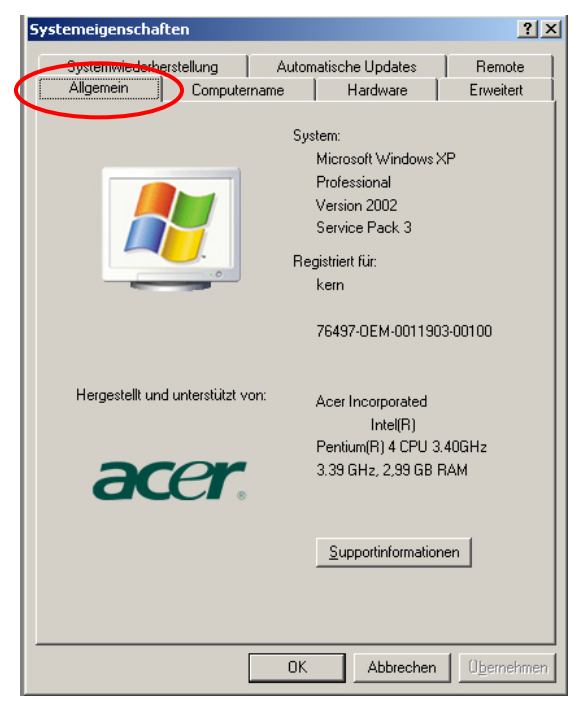

⇒ Do systemu Windows XP: wybrać zakładkę "Sprzęt".

#### Do systemu Windows XP:

| emeiye             | nschafter                                                  | 1                                                                                        |                                         |                                                                                | ? ×                                                 |
|--------------------|------------------------------------------------------------|------------------------------------------------------------------------------------------|-----------------------------------------|--------------------------------------------------------------------------------|-----------------------------------------------------|
| Systemv<br>Allgeme | viederherste<br>in                                         | ellung  <br>Computernar                                                                  | Automa<br>ne                            | tische Updates<br>Hardware                                                     | Remote<br>Erweitert                                 |
| Geräte-N           | Manager<br>Der Gerä<br>Hardware<br>die Eigen               | te-Manager lis<br>egeräte auf. V<br>schaften eine                                        | tet alle a<br>erwende<br>s Geräts       | uf dem Computer i<br>n Sie den Geräte-h<br>zu ändern<br>Geräte-Ma              | installierten<br>Manager, um                        |
| Treiber-           | Durch die<br>installierte<br>Update k<br>aktualisie<br>Tre | e Treibersignie<br>e Treiber mit V<br>önnen Sie fes<br>rt werden solli<br>ibersignierung | rung kar<br>/indows<br>tlegen, v<br>en. | nn sichergestellt w<br>kompatibel sind. Ü<br>vie Treiber über die<br>Windows U | erden, dass<br>Iber Windows<br>ese Website<br>pdate |
| Hardwai            | reprofile<br>Über Har<br>konfigura                         | dwareprofile k<br>tionen einrich                                                         | önnen S<br>ten und :                    | ie verschiedene H<br>speichern.                                                | lardware-                                           |

# Od systemu Windows 7:

#### Basisinformationen über de

| Windows-Edition           |
|---------------------------|
| Windows 7 Professional    |
| Copyright © 2009 Microsof |
|                           |

Service Pack 1 Weitere Features mit einer (

Modell: Klassifikation:

⇒ Kliknąć przycisk (w Windows 7 — łącze) "Menadżer urządzeń".

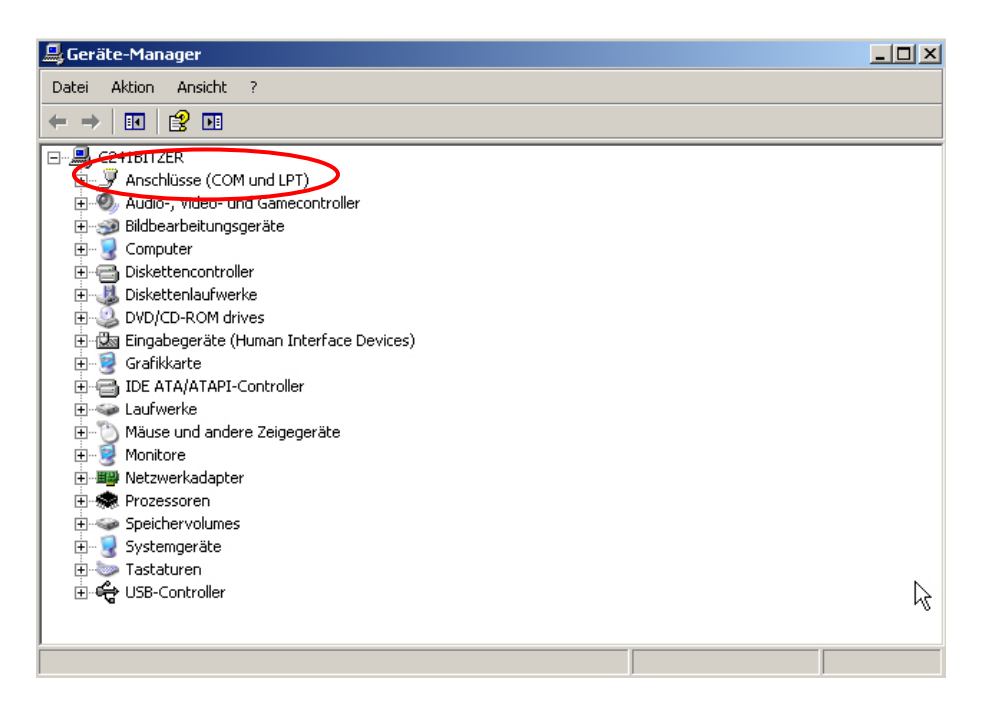

- ⇒ Po kliknięciu "Porty COM i LPT" (w Windows 7 "Porty (COM i LPT") zostanie wyświetlony nowy wirtualny port COM urządzenia. Prawidłowy wpis można rozpoznać po następujących nazwach:
  - o DBS: "USB Serial Port",
  - **EWJ:** "Prolific USB-to-Serial Comm Port".
- ⇒ Wybrać wyświetlony port COM, np. port COM4 jest odpowiedni dla oprogramowania transmisji danych, patrz rozdz. 5.

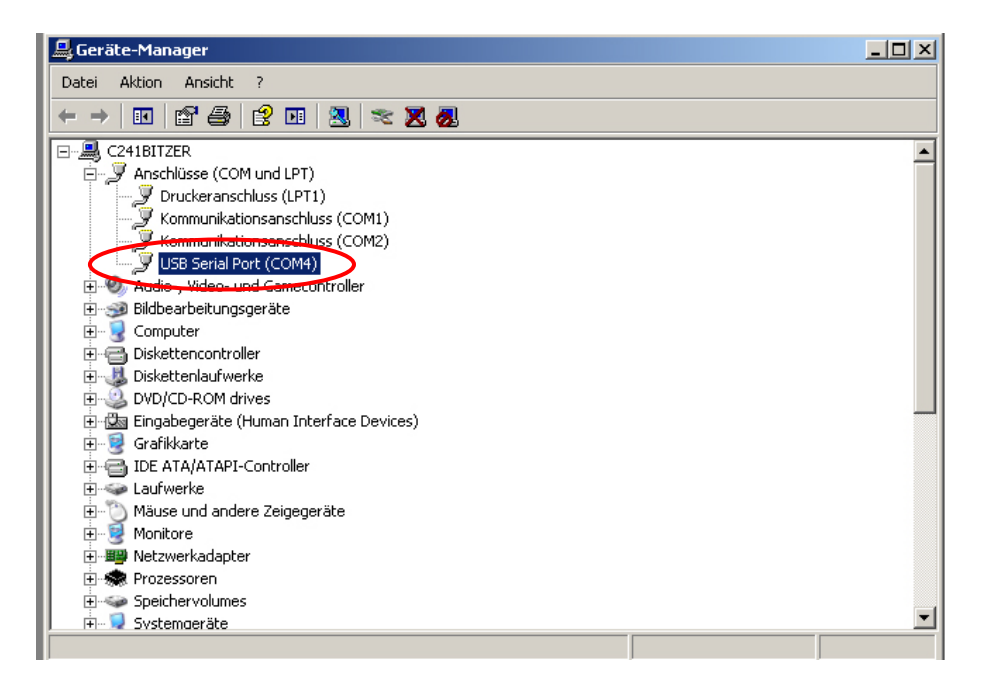

# 4 Ustawienia wagi

W celu zapewnienia transmisji danych parametry komunikacji (np. szybkość transmisji, bity i parzystość) urządzenia i oprogramowania do transmisji danych muszą być zgodne. W tym celu należy skonfigurować urządzenie w sposób umożliwiający korzystanie z interfejsu USB. W celu wprowadzenia ustawień należy postępować zgodnie z instrukcją wagi.

# 4.1 EWJ

W celu umożliwienia transmisji za pomocą przewodu USB w menu "F3 COM" wagę należy ustawić w tryb "S USB" (patrz instrukcja obsługi dołączona do wagi, rozdz. 9). W tym punkcie menu można dowolnie zmieniać parametry transmisji.

# 4.2 DBS

# 4.2.1 Parametry interfejsu

- 1. Wywołać menu, naciskając przycisk **Menu**, zostanie wyświetlony pierwszy punkt menu "**PRoGRM**".
- Za pomocą przycisków nawigacyjnych ↓ ↑ wybrać punkt menu "CoM.SET".
- Potwierdzić, naciskając przycisk ENTER, zostanie wyświetlony aktualnie ustawiony port: oUT.I = RS232, oUT.2 = USB.
- Za pomocą przycisków nawigacyjnych ↓ ↑ wybrać podpunkt menu "oUT.2".
- 5. Potwierdzić, naciskając przycisk **ENTER**, zostanie wyświetlona aktualnie ustawiona szybkość transmisji.
- Za pomocą przycisków nawigacyjnych ↓ ↑ wybrać żądane ustawienie.
- 7. Zapisać wprowadzone ustawienie, naciskając przycisk **ENTER**, zostanie wyświetlony następny parametr interfejsu.

Ustawić kolejno wszystkie parametry interfejsu, każdorazowo powtarzając kroki 6 i 7.

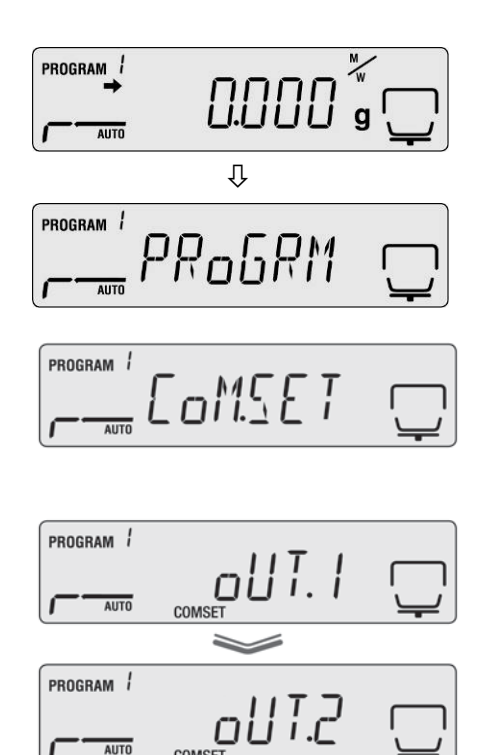

# • Szybkość transmisji

Możliwe ustawienia:

| Wskazanie              | B.1200*  | B.2400   | B.4800   | B.9600   | B.19.2k   | B.38.4k   |
|------------------------|----------|----------|----------|----------|-----------|-----------|
| Szybkość<br>transmisji | 1200 bps | 2400 bps | 4800 bps | 9600 bps | 19,2 kbps | 38,4 kbps |

### • Parzystość

Możliwe ustawienia:

| Wskazanie  | P.NoNE*                   | P.oDD                           | P.EVEN                     |
|------------|---------------------------|---------------------------------|----------------------------|
| Parzystość | brak parzystości, 8 bitów | parzystość odwrotna,<br>7 bitów | parzystość prosta, 7 bitów |

# • Bit stopu

Możliwe ustawienia:

| Wskazanie | SToP. 1* | SToP. 2 |
|-----------|----------|---------|
| Bit stopu | 1 bit    | 2 bity  |

## • Handshake

Możliwe ustawienia:

| Wskazanie | HS.HW*                 | HS.SW                   | HS.TiM               | HS.oFF         |
|-----------|------------------------|-------------------------|----------------------|----------------|
| Handshake | handshake<br>sprzętowy | handshake<br>programowy | handshake<br>czasowy | brak handshake |

### • Delimiter (znak końca)

Możliwe ustawienia:

1

| Wskazanie     | CR* | LF | CR+LF |
|---------------|-----|----|-------|
| Znak<br>końca | CR  | LF | CR+LF |

Powrócić do trybu oznaczania wilgotności, naciskając przycisk ESC.

| AUTO | ᅜᅜᅜᅋᡃᆣ |
|------|--------|

• Ustawienia fabryczne oznaczone są \*.

 Dalsze informacje dotyczące obsługi przyrządu do oznaczania wilgotności znajdują się w instrukcji obsługi dołączonej do każdego przyrządu.

# 4.2.2 Cykl wydruku danych

- Wywołać menu, naciskając przycisk "Menu", zostanie wyświetlony pierwszy punkt menu "PRoGRM".
- ⇒ Za pomocą przycisków nawigacyjnych ↓ ↑ wybrać punkt menu "PRINT".
- Potwierdzić, naciskając przycisk ENTER, zostanie wyświetlony parametr "INTVAL".
- Potwierdzić, naciskając przycisk ENTER, zostanie wyświetlony aktualnie ustawiony cykl wydruku danych.
- ⇒ Za pomocą przycisków nawigacyjnych ↓ ↑ wybrać żądane ustawienie.

# Możliwe ustawienia:

| oFF   | Brak wydruku danych                  |
|-------|--------------------------------------|
| 1SEC  | Cykl wydruku danych 1 s.             |
| 2SEC  | Cykl wydruku danych 2 s              |
| 5SEC  | Cykl wydruku danych 5 s              |
| 10SEC | Cykl wydruku danych 10 s             |
| 30SEC | Cykl wydruku danych 30 s             |
| 1MIN  | Cykl wydruku danych 1 min            |
| 2MIN  | Cykl wydruku danych 2 min            |
| 5MIN  | Cykl wydruku danych 5 min            |
| 10MIN | Cykl wydruku danych 10 min           |
| FINAL | Wydruk danych po zakończeniu pomiaru |

- Zapisać wprowadzone ustawienie, naciskając przycisk ENTER, urządzenie zostanie przełączone z powrotem do menu.
- Powrócić do trybu oznaczania wilgotności, naciskając przycisk ESC.

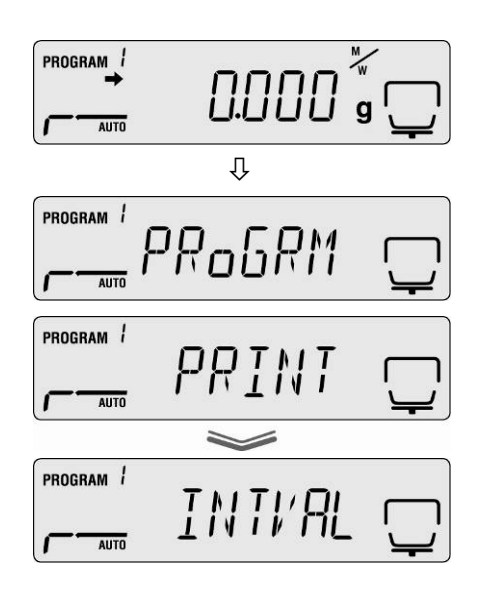

0.000 9 🗔

PROGRAM

AUTO

# 5 Komunikacja z wagą

Przykład z oprogramowaniem do transmisji danych "**Balance Connection KERN SCD 4.0**" i wilgotnościomierzem DBS:

Dalsze informacje na temat instalacji/obsługi oprogramowania "Balance Connection KERN SCD 4.0" znajdują się w instrukcji obsługi dołączonej do oprogramowania.

⇒ Sprawdzić, czy parametry komunikacji przyrządu do oznaczania wilgotności i oprogramowania do transmisji danych są zgodne.

| Przyrząd do oznaczania<br>wilgotności,<br>ustawienia, patrz<br>rozdz. 4.2 |                            | Komputer/oprogramowar<br>KERN                                                                                                    | nie "Balance Connection<br>SCD 4.0"                                                                                                    |
|---------------------------------------------------------------------------|----------------------------|----------------------------------------------------------------------------------------------------|----------------------------------------------------------------------------------------------------|
| COM                                                                       | 4, patrz<br>rozdz. 3.2     | KERN BalanceCo         Anwendung auswählen         Ziehen Sie das Suchwerkzeug über das         Fenster der Anwendung, in die Sie Daten         übertragen wollen und lassen Sie die linke         Maustaste wieder los.         Suchwerkzeug:         Ausgewählte Anwendung         Fenstertext         Schnittstellenparameter         COM Anschluß:         Datenbits:         8                                                                                                    | Image       Image         Neu       Ändern       Löschen       Verwalten         Image       440/DE/FKB_A/CDE/CME/NDE/PCB/         Image       FCB       Image         Image       Image       Image         Image       Image <td< td=""></td<> |
| transmisji<br>Bity danych<br>Parzystość<br>Bit stopu                      | 9600 bps<br>8<br>brak<br>1 | Parität: keine<br>Stopbits: 1<br>Protokoll: kein<br>Protokoll: kein<br>P | Datum Makro Zeit Makro Signalton bei Datenerkpfang Stabiler Wert Taste F2 Instabiler Wert Instabiler Wert Timer 00:00:10 Taireren                                                                                                    |

W oprogramowaniu do transmisji danych wybrać program użytkowy, do którego mają być przesyłane dane. Uruchomić swój program użytkowy, otworzyć jego okno w tle i przy wciśniętym lewym przycisku myszy przeciągnąć narzędzie wyszukiwania (Suchwerkzeug) do okna swojego programu użytkowego, a następnie ponownie zwolnić lewy przycisk myszy. W wyniku tego w polu AUSGEWÄHLTE ANWENDUNG (Wybrany program użytkowy) zostanie wyświetlony wybrany program użytkowy (np. Microsoft Excel).

| KERN BalanceCo                                                                                                    | onnection 4                                                                                                    |
|----------------------------------------------------------------------------------------------------|----------------------------------------------------------------------------------------------------|
| Anwendung auswählen                                                                                                    | Waage                                                                                                    |
| Ziehen Sie das Suchwerkzeug über das<br>Fenster der Anwendung, in die Sie Daten<br>übertragen wollen und lassen Sie die linke<br>Maustaste wieder los. | Neu Ändern Löschen Verwalten 440/DE/FKB_A/CDE/CME/NDE/PCB/ FCB                                                                                                    |
| Suchwerkzeug:                                                                                                    | I Daten als Text übertragen 📮 ല≞ 🦷                                                                                                    |
|                                                                                                    | Daten formatiert übertragen                                                                                                    |
| Schnittstellenparameter                                                                                                    | Datenübertragung                                                                                                    |
| COM Anschluß: COM3 💽 👟                                                                                                    | ■ Wert I Dezimalpunkt                                                                                                    |
| Bits pro Sekunde: 9600 💌                                                                                                    | Einheit                                                                                                    |
| Datenbits: 8                                                                                                    | Makro                                                                                                    |
| Parität: keine 💌                                                                                                    |                                                                                                    |
| Stopbits: 1                                                                                                    | Zeit Makro                                                                                                    |
| Protokoll: kein                                                                                                    | Signalton bei Datenempfang                                                                                                    |
|                                                                                                    | Image: Stabiler Wert     Image: Stabiler Wert       Image: Stabiler Wert     Image: Stabiler Wert       Image: Stabiler Wert     Im |
| <ol> <li>Schnittstelle wurde geöffnet</li> </ol>                                                                                                    | ? 🧿 🗿                                                                                                    |

➡ Kliknąć pole wyboru "Daten als Text übertragen" (Prześlij dane w postaci tekstu) i ustawić kursor w oknie programu użytkowego (np. Microsoft Excel).

| ( 🕸 🛛 👘 KERN BalanceCo                                                                                                    | onnection 4                                                                     |
|----------------------------------------------------------------------------------------------------|---------------------------------------------------------------------------------|
| Anwendung auswählen                                                                                                    | Waage                                                                           |
| Ziehen Sie das Suchwerkzeug über das<br>Fenster der Anwendung, in die Sie Daten<br>übertragen wollen und lassen Sie die linke<br>Maustaste wieder los. | Neu ändern Löschen Verwalten 440/DE/FKB_A/CDE/CME/NDE/PCB/ FCB                  |
| Suchwerkzeug: 🚱                                                                                                    | 🔽 Daten als Text übertragen 🛛 📮 🖹                                               |
| Fenstertext                                                                                                    |                                                                                 |
| Microsoft Excel - Mappe1                                                                                                    | Daten formatiert übertragen                                                     |
| Schnittstellenparameter                                                                                                    | Datenübertragung                                                                |
| COM Anschluß: COM3 💽 蠀                                                                                                    | 🔲 Wert 🗹 Dezimalpunkt                                                           |
| Bits pro Sekunde: 9600 🔽                                                                                                    | I _ Makro ■ ■                                                                   |
| Datenbits: 8                                                                                                    | 🔲 Makro 📃 🖬 🖬                                                                   |
| Pavitët koing                                                                                                    | 🗌 🔲 Datum                                                                       |
|                                                                                                    | Zeit                                                                            |
| Stopbits: 1                                                                                                    | 🗖 Makro 🔳 🖬                                                                     |
| Protokoll: <u>kein </u>                                                                                                    | Signalton bei Datenempfang                                                      |
| WAARD ENVICINE AALANCES WEIGHTS                                                                                                    | O Taste     F2     Instabiler Wert     Tarier     Timer     O0:00:10     Tarier |
| <ol> <li>Schnittstelle wurde geöffnet</li> </ol>                                                                                                    |                                                                                 |

⇒ Uruchomić oznaczanie wilgotności próbki.

Po uruchomieniu oznaczania wilgotności nastąpi wydruk danych nagłówka. W zależności od ustawienia cyklu wydruku (patrz rozdz. 4.2) wydruk wartości mierzonych odbywa się np. co 2 minuty.

Po zakończeniu suszenia następuje wydruk wyniku pomiaru (stopka).

Przykład protokołu:

| Microsoft Excel - Mappe1         |                                             |
|----------------------------------|---------------------------------------------|
| 📳 Datei Bearbeiten Ansicht Einfü |                                             |
| : 🗅 💕 🛃 💪 🔒 I 🖨 🔍 I 💞 🛍          |                                             |
| i 🛅 📩 🚵 🖉 🏊 🐚 i 🖾 🏷 i 💆          |                                             |
| : 📷 📜                            |                                             |
|                                  |                                             |
| A29 <b>•</b> <i>f</i> ×          |                                             |
| A B                              | Nagłówek:                                   |
| 1 KERN & Sohn GmbH               | Firma                                       |
| 2 TYPE DBS 60-3                  | Model                                       |
| 3 SN WB11AH0003                  | Numer seryjny                               |
| 4 ID 0000                        | Nr identyfikacyjny                          |
| 5 CODE 0002                      | Oznaczenie próbki                           |
| 6 DATE 11-12-15                  | Data                                        |
| 7 TIME 18:54                     | Godzina                                     |
| 8 PNO. 1                         | Nr programu                                 |
| 9 UNIT M/W                       | Jednostka, w jakiej wyświetlany jest wynik  |
| 10 MODE TIME                     | Tryb suszenia                               |
| 11 TEMP 120C                     | Temperatura suszenia, np. 120°C             |
| 12 STOP 00:15                    | Kryterium wyłączania, np. 2 min             |
| 13                               |                                             |
| 14 Wet Wg 20.081                 | Masa początkowa, np. 20,081 g               |
| 15                               |                                             |
| 16 TIME M/W%                     |                                             |
| 17 00:00:00 0.00                 |                                             |
| 18 00:02:00 0.19                 |                                             |
| 19 00:04:00 0.29                 |                                             |
| 20 00:06:00 0.35                 |                                             |
| 21 00:08:00 0.38                 | Wydruk wartości pomiarowych zgodnie z       |
| 22 00:10:00 0.38                 | ustawionym cyklem wydruku, np. co 2 min     |
| 23 00:12:00 0.38                 |                                             |
| 24 00:14:00 0.38                 |                                             |
| 25 *00:15:00 0.38                |                                             |
| 26                               | Stopkov                                     |
| 27 Dry Wg 20.004                 | Stopka.                                     |
| 28                               | vvynik pomiaru, np. masa reszikowa 20,004 g |
| 29                               | L                                           |
| 30                               |                                             |
| 31                               |                                             |
| 32                               |                                             |
| 33                               |                                             |
| 24                               |                                             |